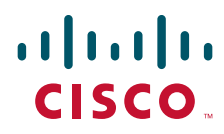

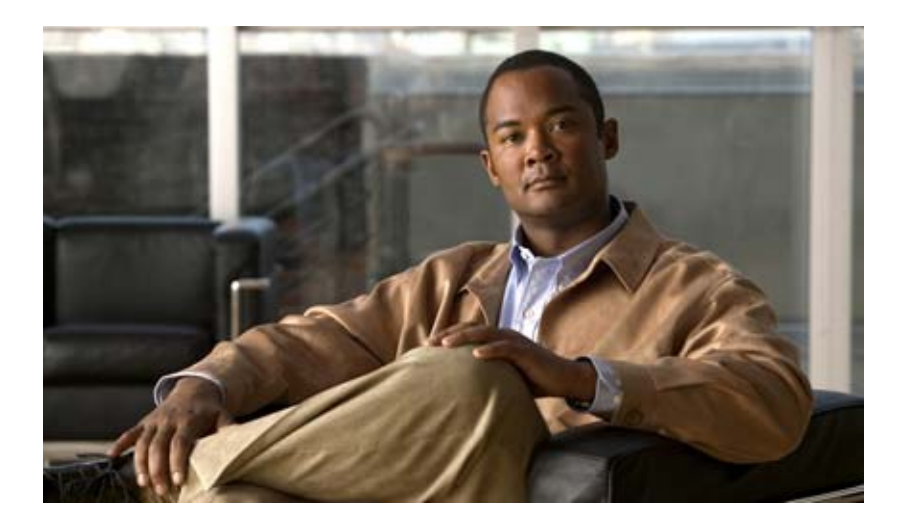

### Administration Guide for Cisco Unity Connection Serviceability

Release 9.x Revised December 2012

#### **Americas Headquarters**

Cisco Systems, Inc. 170 West Tasman Drive San Jose, CA 95134-1706 USA http://www.cisco.com Tel: 408 526-4000 800 553-NETS (6387) Fax: 408 527-0883

Text Part Number:

THE SPECIFICATIONS AND INFORMATION REGARDING THE PRODUCTS IN THIS MANUAL ARE SUBJECT TO CHANGE WITHOUT NOTICE. ALL STATEMENTS, INFORMATION, AND RECOMMENDATIONS IN THIS MANUAL ARE BELIEVED TO BE ACCURATE BUT ARE PRESENTED WITHOUT WARRANTY OF ANY KIND, EXPRESS OR IMPLIED. USERS MUST TAKE FULL RESPONSIBILITY FOR THEIR APPLICATION OF ANY PRODUCTS.

THE SOFTWARE LICENSE AND LIMITED WARRANTY FOR THE ACCOMPANYING PRODUCT ARE SET FORTH IN THE INFORMATION PACKET THAT SHIPPED WITH THE PRODUCT AND ARE INCORPORATED HEREIN BY THIS REFERENCE. IF YOU ARE UNABLE TO LOCATE THE SOFTWARE LICENSE OR LIMITED WARRANTY, CONTACT YOUR CISCO REPRESENTATIVE FOR A COPY.

The Cisco implementation of TCP header compression is an adaptation of a program developed by the University of California, Berkeley (UCB) as part of UCB's public domain version of the UNIX operating system. All rights reserved. Copyright © 1981, Regents of the University of California.

NOTWITHSTANDING ANY OTHER WARRANTY HEREIN, ALL DOCUMENT FILES AND SOFTWARE OF THESE SUPPLIERS ARE PROVIDED "AS IS" WITH ALL FAULTS. CISCO AND THE ABOVE-NAMED SUPPLIERS DISCLAIM ALL WARRANTIES, EXPRESSED OR IMPLIED, INCLUDING, WITHOUT LIMITATION, THOSE OF MERCHANTABILITY, FITNESS FOR A PARTICULAR PURPOSE AND NONINFRINGEMENT OR ARISING FROM A COURSE OF DEALING, USAGE, OR TRADE PRACTICE.

IN NO EVENT SHALL CISCO OR ITS SUPPLIERS BE LIABLE FOR ANY INDIRECT, SPECIAL, CONSEQUENTIAL, OR INCIDENTAL DAMAGES, INCLUDING, WITHOUT LIMITATION, LOST PROFITS OR LOSS OR DAMAGE TO DATA ARISING OUT OF THE USE OR INABILITY TO USE THIS MANUAL, EVEN IF CISCO OR ITS SUPPLIERS HAVE BEEN ADVISED OF THE POSSIBILITY OF SUCH DAMAGES.

Cisco and the Cisco logo are trademarks or registered trademarks of Cisco and/or its affiliates in the U.S. and other countries. To view a list of Cisco trademarks, go to this URL: www.cisco.com/go/trademarks. Third-party trademarks mentioned are the property of their respective owners. The use of the word partner does not imply a partnership relationship between Cisco and any other company. (1110R)

Any Internet Protocol (IP) addresses and phone numbers used in this document are not intended to be actual addresses and phone numbers. Any examples, command display output, network topology diagrams, and other figures included in the document are shown for illustrative purposes only. Any use of actual IP addresses or phone numbers in illustrative content is unintentional and coincidental.

Administration Guide for Cisco Unity Connection Serviceability Release 9.x © 2012 Cisco Systems, Inc. All rights reserved.

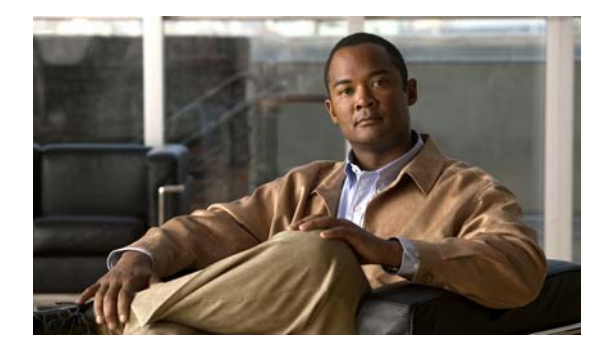

### CONTENTS

### Preface

v

| Audience and Use v                                          |   |
|-------------------------------------------------------------|---|
| Documentation Conventions vi                                |   |
| Related Documentation vi                                    |   |
| Obtaining Documentation and Submitting a Service Request vi | i |
| Cisco Product Security Overview vii                         |   |

| CHAPTER 1 | Introduction to Cisco Unity Connection Serviceability in Version 9.x 1-1     |  |  |
|-----------|------------------------------------------------------------------------------|--|--|
|           | Understanding Cisco Unity Connection Serviceability in Version 9.x 1-1       |  |  |
|           | Configuring Browsers on Administrator Workstations for Version 9.x 1-2       |  |  |
|           | Microsoft Internet Explorer 1-3                                              |  |  |
|           | Accessing Cisco Unity Connection Serviceability in Version 9.x 1-3           |  |  |
|           | Using the Cisco Unity Connection Serviceability Interface in Version 9.x 1-4 |  |  |

### CHAPTER 2 Using Alarms in Version 9.x 2-1

Understanding Alarms in Version 9.x2-1Alarm Definitions in Version 9.x2-1Viewing Alarm Definitions in Version 9.x2-2Alarm Configurations in Version 9.x2-2

### CHAPTER 3 Using Traces in Version 9.x 3-1

Γ

- Understanding Traces in Version 9.x3-1Configuring Trace Log Files in Version 9.x3-2Enabling Micro Traces in Version 9.x3-2Available Micro Traces in Version 9.x3-3Enabling Macro Traces in Version 9.x3-9
- Available Macro Traces in Version 9.x 3-10

| CHAPTER <b>4</b> | Managing Server Status and Ports in a Cisco Unity Connection 9.x Cluster 4-1                                       |  |
|------------------|----------------------------------------------------------------------------------------------------|--|
| CHAPTER <b>5</b> | Managing Cisco Unity Connection 9.x Services 5-1                                                                   |  |
|                  | Cisco Unity Connection Services in Version 9.x 5-1                                                                 |  |
|                  | Managing Services in Control Center in Version 9.x 5-4                                                             |  |
| CHAPTER 6        | Using Reports in Version 9.x 6-1                                                                                   |  |
|                  | Understanding Reports in Version 9.x 6-1                                                                           |  |
|                  | Setting Report Configuration Parameters in Version 9.x 6-4                                                         |  |
|                  | Generating and Viewing Reports in Version 9.x 6-5                                                                  |  |
| CHAPTER <b>7</b> | Using the Voice Network Map Tool in Version 9.x 7-1                                                                |  |
|                  | Understanding the Voice Network Map Tool in Version 9.x 7-1                                                        |  |
|                  | Configuring Remote Access to Other Cisco Unity Connection Locations in a Connection Site in Version 9.x <b>7-2</b> |  |
|                  | Viewing Replication Status Information in the Voice Network Map Tool in Version 9.x <b>7-3</b>                     |  |
|                  |                                                                                                    |  |

1

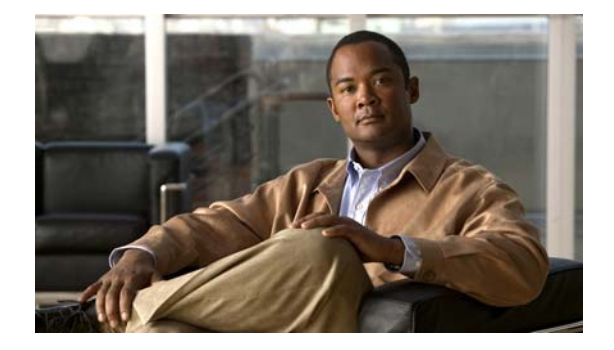

# Preface

This preface contains the following sections:

- Audience and Use, page v
- Documentation Conventions, page vi
- Related Documentation, page vi
- Obtaining Documentation and Submitting a Service Request, page vii
- Cisco Product Security Overview, page vii

### **Audience and Use**

The Administration Guide for Cisco Unity Connection Serviceability provides descriptions and procedures for configuring alarms, traces, clusters, and services through Cisco Unity Connection Serviceability. It is intended for administrators who configure, troubleshoot, and support a Cisco Unity Connection or a Cisco Unified Communications Manager Business Edition system. This guide requires knowledge of IP networking technology.

<u>}</u> Tip

I

For Cisco Unity Connection, you must perform serviceability-related tasks in both Cisco Unified Serviceability and Cisco Unity Connection Serviceability; for example, you may need to start and stop services, view alarms, and configure traces in both applications to troubleshoot a problem.

Cisco Unified Serviceability supports the functionality described in the *Cisco Unified Serviceability Administration Guide*; for tasks that are specific to Cisco Unity Connection Serviceability, use this guide, the *Administration Guide for Cisco Unity Connection Serviceability*.

# **Documentation Conventions**

| Table 1 | Conventions in the Administration | Guide for Cisco Unit | y Connection Serviceability             |
|---------|-----------------------------------|----------------------|-----------------------------------------|
|         |                                   |                      | , , , , , , , , , , , , , , , , , , , , |

| Convention                    | Description                                                                                                    |
|-------------------------------|----------------------------------------------------------------------------------------------------|
| boldfaced text                | Boldfaced text is used for:                                                                                                    |
|                               | • Key and button names. (Example: Select <b>OK</b> .)                                                                                                    |
|                               | • Information that you enter. (Example: Enter <b>Administrator</b> in the User Name box.)                                                                                                    |
| <> (angle brackets)           | Angle brackets are used around parameters for which you supply a value.<br>(Example: In your browser, go to https:// <cisco address="" connection="" ip="" server="" unity="">/cuadmin.)</cisco>                                           |
| -<br>(hyphen)                 | Hyphens separate keys that must be pressed simultaneously. (Example: Press <b>Ctrl-Alt-Delete</b> .)                                                                                                    |
| ><br>(right angle<br>bracket) | A right angle bracket is used to separate selections that you make in the navigation<br>bar of Cisco Unity Connection Administration. (Example: In Cisco Unity<br>Connection Administration, go to <b>Contacts &gt; System Contacts</b> .) |

The Administration Guide for Cisco Unity Connection Serviceability also uses the following conventions:

Note

Means reader take note. Notes contain helpful suggestions or references to material not covered in the document.

/!∖ Caution

Means reader be careful. In this situation, you might do something that could result in equipment damage or loss of data.

### **Related Documentation**

For descriptions and URLs of Cisco Unity Connection documentation on Cisco.com, see the *Documentation Guide for Cisco Unity Connection Release 9.x.* The document is shipped with Cisco Unity Connection and is available at http://www.cisco.com/en/US/docs/voice\_ip\_comm/connection/9x/roadmap/9xcucdg.html.

For descriptions and URLs of Cisco Unified Communications Manager Business Edition documentation

on Cisco.com, see the *Cisco Unified Communications Manager Business Edition Documentation Guide*. The document is shipped with Cisco Unified CMBE and is available at

http://www.cisco.com/en/US/products/ps7273/products\_documentation\_roadmaps\_list.html.

## **Obtaining Documentation and Submitting a Service Request**

For information on obtaining documentation, submitting a service request, and gathering additional information, see the monthly *What's New in Cisco Product Documentation*, which also lists all new and revised Cisco technical documentation, at:

http://www.cisco.com/en/US/docs/general/whatsnew/whatsnew.html

Subscribe to the *What's New in Cisco Product Documentation* as a Really Simple Syndication (RSS) feed and set content to be delivered directly to your desktop using a reader application. The RSS feeds are a free service and Cisco currently supports RSS Version 2.0.

### **Cisco Product Security Overview**

This product contains cryptographic features and is subject to United States and local country laws governing import, export, transfer and use. Delivery of Cisco cryptographic products does not imply third-party authority to import, export, distribute or use encryption. Importers, exporters, distributors and users are responsible for compliance with U.S. and local country laws. By using this product you agree to comply with applicable laws and regulations. If you are unable to comply with U.S. and local laws, return this product immediately.

Further information regarding U.S. export regulations may be found at http://www.access.gpo.gov/bis/ear/ear\_data.html.

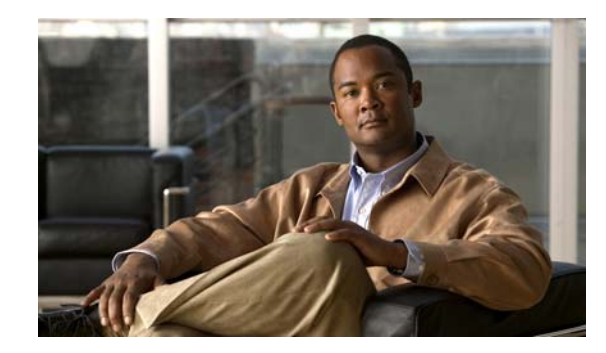

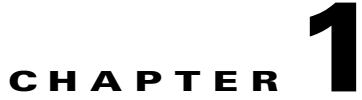

# Introduction to Cisco Unity Connection Serviceability in Version 9.x

This chapter provides basic information on Cisco Unity Connection Serviceability and contains the following sections:

- Understanding Cisco Unity Connection Serviceability in Version 9.x, page 1-1
- Configuring Browsers on Administrator Workstations for Version 9.x, page 1-2
- Accessing Cisco Unity Connection Serviceability in Version 9.x, page 1-3
- Using the Cisco Unity Connection Serviceability Interface in Version 9.x, page 1-4

## Understanding Cisco Unity Connection Serviceability in Version 9.x

Cisco Unity Connection Serviceability, a web-based troubleshooting tool for Cisco Unity Connection, provides the following functionality:

- Displaying Connection alarm definitions, which you can use for troubleshooting.
- Enabling Connection traces. You can collect and view trace information in the Real-Time Monitoring Tool (RTMT).
- Configuring the logs to which Connection trace information will be saved.
- Managing a cluster and the servers, if a Connection cluster is configured.

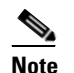

The Connection cluster feature is not supported for use with Cisco Unified Communications Manager Business Edition.

- Viewing the status of the Connection feature services.
- Activating, deactivating, starting, and stopping the Connection services.
- Generating reports that can be viewed in different file formats.

Depending on the service and component involved, you may perform serviceability-related tasks in both Cisco Unity Connection Serviceability and Cisco Unified Serviceability. For example, you may need to start and stop services, view alarms, and configure traces in both applications to troubleshoot a problem.

Cisco Unity Connection Serviceability supports the functionality that is described in the Administration Guide for Cisco Unity Connection Serviceability. For information on using Cisco Unified Serviceability, see the Cisco Unified Serviceability Administration Guide.

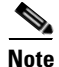

With Cisco Unity Connection 8.6(1) and later, the single sign-on feature is enabled for Cisco Unified Serviceability. For more information, see the "Single Sign-On in Cisco Unity Connection" chapter in Security Guide for Cisco Unity Connection 9.x

http://www.cisco.com/en/US/docs/voice\_ip\_comm/connection/9x/security/guide/9xcucsec061.html.

### **Configuring Browsers on Administrator Workstations for Version 9.x**

To access Cisco Unity Connection Serviceability, Cisco Unity Connection Administration, Cisco Unified Serviceability, Disaster Recovery System, and other web applications on the Connection or Cisco Unified CMBE server, the browser(s) must be set up correctly on an administrator workstation.

See the applicable section, depending on the browser(s) installed on the computer:

- Firefox, page 1-2
- Microsoft Internet Explorer, page 1-3

### **Firefox**

Do the following tasks to set up Firefox for accessing the Connection web applications.

- 1. Confirm that the software required for correct browser configuration is installed. See the "Software Requirements—Administrator Workstations" section of the applicable requirements document:
  - System Requirements for Cisco Unity Connection Release 9.x at http://www.cisco.com/en/US/docs/voice\_ip\_comm/connection/9x/requirements/9xcucsysreqs. html.
  - System Requirements for Cisco Unity Connection in Cisco Unified CMBE Release 9.x at www.cisco.com/en/US/docs/voice\_ip\_comm/connection/9x/requirements/9xcucmbesysreqs.ht ml.
- 2. Configure Firefox:
  - **a**. Enable Java.
  - **b.** Enable Java Script > Enable Change Images in Java Script Advanced.
  - **c.** Allow sites to set cookies. (For security purposes, we recommend that you set this to Allow Sites to Set Cookies for the Originating Website Only.)

### Microsoft Internet Explorer

Do the following tasks to set up Internet Explorer for accessing the Connection web applications.

- 1. Confirm that the software required for correct browser configuration is installed. See the "Software Requirements—Administrator Workstations" section of the applicable requirements document:
  - System Requirements for Cisco Unity Connection Release 9.x at http://www.cisco.com/en/US/docs/voice\_ip\_comm/connection/9x/requirements/9xcucsysreqs. html.
  - System Requirements for Cisco Unity Connection in Cisco Unified CMBE Release 9.x at www.cisco.com/en/US/docs/voice\_ip\_comm/connection/9x/requirements/9xcucmbesysreqs.ht ml.
- 2. Configure Internet Explorer:
  - a. Enable Active scripting.
  - **b.** Download and run ActiveX controls.
  - **c.** Enable Java scripting.
  - **d.** Accept all cookies.
  - e. Automatically check for newer versions of temporary Internet files.
  - f. Enable Medium-High privacy.
  - **g.** If you are running Microsoft Windows Server 2003 and using Internet Explorer version 6.0 to access the Cisco Personal Communications Assistant, add the Connection server to the Trusted Sites list by doing the following procedure, "To Add the Connection or Cisco Unified CMBE Server to the List of Trusted Sites (Windows Server 2003 with Internet Explorer 6.0 Only)."

# To Add the Connection or Cisco Unified CMBE Server to the List of Trusted Sites (Windows Server 2003 with Internet Explorer 6.0 Only)

- **Step 1** Open the Cisco Personal Communications Assistant Sign-In page. It is not necessary to sign in to the Cisco PCA.
- Step 2 On the Internet Explorer File menu, select Add This Site To > Trusted Sites Zone.
- **Step 3** In the Trusted Sites dialog box, select **Add**.
- **Step 4** Select **Close** to close the Trusted Sites dialog box.
- **Step 5** Restart Internet Explorer.

# Accessing Cisco Unity Connection Serviceability in Version 9.x

The first time that you sign in to Cisco Unity Connection Serviceability, you use the username and password for the default administrator account that the installer specified for the account during installation. Later, you can use the username and password for any additional administrator accounts that you create.

#### To Access Cisco Unity Connection Serviceability in Version 9.x

- **Step 1** By using a supported web browser, open a browser session.
- Step 2 Go to https://<Cisco Unity Connection server IP address>/cuservice.
- **Step 3** Enter an applicable username and password, and select **Login**.

After you have logged on to Cisco Unity Connection Serviceability, you can access all applications that appear in the Navigation drop-down box except for Cisco Unified Operating System Administration and Disaster Recovery System without having to sign in to each application.

You cannot access Cisco Unified Operating System Administration or Disaster Recovery System by using the Cisco Unity Connection Serviceability username and password. To access these applications from Cisco Unity Connection Serviceability, you must select the Logout link in the upper-right corner of Cisco Unity Connection Serviceability, then select the application from the Navigation drop-down box and select Go.

If you have already logged on to one of the applications that display in the Navigation drop-down box (not Cisco Unified Operating System Administration or Disaster Recovery System), you can access Cisco Unity Connection Serviceability without logging in. From the Navigation drop-down box, select Cisco Unity Connection Serviceability and select Go.

# Using the Cisco Unity Connection Serviceability Interface in Version 9.x

In addition to troubleshooting, generating reports, and doing service-related tasks in Cisco Unity Connection Serviceability, you can do the following tasks:

- To display documentation for a single window, select Help > This Page.
- To display a list of documents that are available with this release of Connection or Cisco Unified CMBE (or to access the Help index), select Help > Contents.
- To verify the version of Cisco Unity Connection Serviceability running on the server, select Help > About or select the About link in the upper-right corner of the window.
- To go directly to the home page in Cisco Unity Connection Serviceability from a configuration window, select Cisco Unity Connection Serviceability from the Navigation drop-down box.
- To access Cisco Unity Connection Administration or other applications, select the applicable application from the Navigation drop-down box and select Go.
- To sign out of Cisco Unity Connection Serviceability, select the Logout link in the upper-right corner of the window.
- On each Cisco Unity Connection Serviceability configuration page, configuration icons appear that correspond to the configuration buttons at the bottom of the page. (For example, you can select either the Save icon or the Save button to complete the task.)

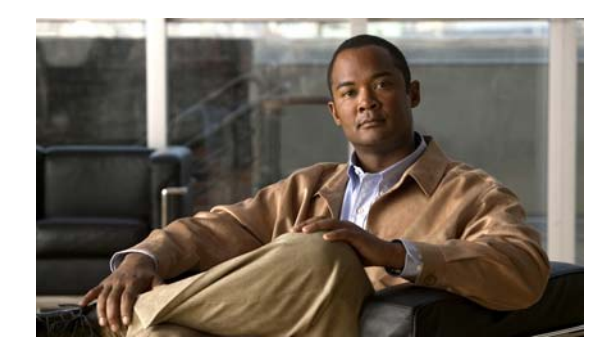

# снарте 2

# **Using Alarms in Version 9.x**

This chapter provides information on using alarms in Cisco Unity Connection Serviceability and contains the following sections:

- Understanding Alarms in Version 9.x, page 2-1
- Alarm Definitions in Version 9.x, page 2-1
- Viewing Alarm Definitions in Version 9.x, page 2-2
- Alarm Configurations in Version 9.x, page 2-2

### **Understanding Alarms in Version 9.x**

Cisco Unity Connection Serviceability alarms provide information on runtime status and the state of the system, so you can troubleshoot problems that are associated with the system. For example, you can use alarms to determine whether there are any ports enabled to set MWIs. Alarm information includes the catalog, name, severity, explanation, recommended action, routing list, and parameters.

You can enable or disable alarms to appear as syslog messages on the local server or on a remote server that you specify. You can also set the severity level that you want to appear.

You use the trace and log central option in the Real-Time Monitoring Tool (RTMT) to collect alarms. You use the SysLog Viewer in RTMT to view alarms.

### **Alarm Definitions in Version 9.x**

Alarm definitions describe alarm messages—what they mean and how to recover from them.

You search the Alarm Message Definitions page for alarm information. When you select an alarm, a description of the alarm information and a recommended action appears on the Alarm Information page. To help with troubleshooting, the definitions include the alarm name, description, severity, explanation, recommended action, routing list, and parameters.

# **Viewing Alarm Definitions in Version 9.x**

You can search for and view alarm definitions in Alarm Message Definitions for Cisco Unity Connection Release 9.0 at

http://www.cisco.com/en/US/docs/voice\_ip\_comm/connection/9x/alarm\_messages/90cucalrmmsgdefs. html.

## **Alarm Configurations in Version 9.x**

This section describes how to enable and disable alarms. Do the applicable procedure http://www.cisco.com/en/US/docs/voice\_ip\_comm/connection/9x/alarm\_messages/90cucalrmmsgdefs. html.

#### To Enable Alarms in Version 9.x

- **Step 1** In Cisco Unity Connection Serviceability, select **Alarm > Configurations**.
- **Step 2** In the Alarm Configurations window:
  - To enable the system to log the alarms in the application logs area in the SysLog Viewer, under Local Syslogs, check the **Enable Alarm** check box.
- **Step 3** Under the syslog for which you have enabled alarms, in the Alarm Event Level field, select the severity level that you want.
- Step 4 Select Save.

#### To Disable Alarms in Version 9.x

- **Step 1** In Cisco Unity Connection Serviceability, select Alarm > Configurations.
- Step 2 In the Alarm Configurations window, uncheck the applicable Enable Alarm check box.
- Step 3 Select Save.

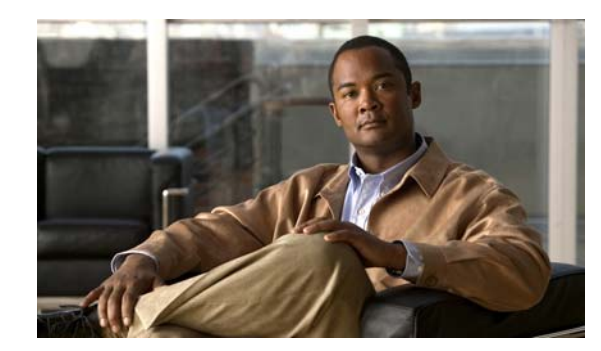

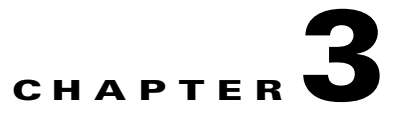

# **Using Traces in Version 9.x**

This chapter provides information on using traces in Cisco Unity Connection Serviceability and contains the following sections:

- Understanding Traces in Version 9.x, page 3-1
- Configuring Trace Log Files in Version 9.x, page 3-2
- Enabling Micro Traces in Version 9.x, page 3-2
- Available Micro Traces in Version 9.x, page 3-3
- Enabling Macro Traces in Version 9.x, page 3-9
- Available Macro Traces in Version 9.x, page 3-10

### **Understanding Traces in Version 9.x**

Cisco Unity Connection Serviceability traces help troubleshoot problems in the following ways:

- You can specify the log file parameters for each Connection component, including the maximum number of log files and the maximum file size that can be created when you run traces for a component.
- You can enable micro traces and the level of micro-trace information that you want.
- You can enable macro traces (preselected groups of micro traces) and the level of macro-trace information that you want.

After you have configured the log files and enabled the traces, you collect trace log files in one of the following ways:

- By using the trace and log central option in the Real-Time Monitoring Tool (RTMT). For information, see the "Working with Trace and Log Central" chapter (in the "Tools for Traces, Logs, and Plug-Ins" part) of the *Cisco Unified Real-Time Monitoring Tool Administration Guide* at http://www.cisco.com/en/US/products/ps6509/prod\_maintenance\_guides\_list.html.
- By using the command line interface (CLI). For information, see the *Command Line Interface Reference Guide for Cisco Unified Communications Solutions* at http://www.cisco.com/en/US/products/ps6509/prod\_maintenance\_guides\_list.html.

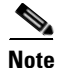

Enabling macro or micro traces decreases system performance. Enable traces only for troubleshooting purposes.

### **Configuring Trace Log Files in Version 9.x**

Do the procedure in this section to configure trace log files for Cisco Unity Connection services.

| Befe<br>that  | ore trace information can be written to the log files, you must enable micro traces or macro traces will provide the troubleshooting information in the areas that you select. |
|---------------|----------------------------------------------------------------------------------------------------|
| To C          | onfigure Trace Log Files in Version 9.x                                                                                                    |
| In C          | isco Unity Connection Serviceability, select <b>Trace &gt; Configuration</b> .                                                                                                 |
| The           | Trace Configuration page appears.                                                                                                    |
| In th<br>Go.  | e Server drop-down box, select the applicable Connection or Cisco Unified CMBE server, and select                                                                              |
| Froi<br>files | n the Component drop-down box, select the component for which you want to configure trace log , and select <b>Go</b> .                                                         |
|               |                                                                                                    |
| Note          | The drop-down box displays all components (active and inactive).                                                                                                    |
| In th<br>this | he Maximum No. of Files field, enter the maximum number of trace log files that will be created for component.                                                                 |
| In th<br>crea | ne Maximum File Size field, enter the size limit (in megabytes) for the trace log files that will be ted for this component.                                                   |
| If yo         | ou want to return to the default settlings, select Set Default. Otherwise, skip to the next step.                                                                              |
| Sele          | ct Save.                                                                                                    |
| If yo         | bu want the new trace log files to replace the old trace log files for this component, select <b>Restart</b>                                                                   |

## **Enabling Micro Traces in Version 9.x**

Enable micro traces when you are troubleshooting problems with specific Cisco Unity Connection components. For example, if the Alert Central tool in Real-Time Monitoring Tool (RTMT) has notification errors, enable the Notifier trace. However, keep in mind that running traces can affect system performance and hard-disk space.

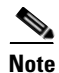

Enabling micro traces decreases system performance. Enable traces only for troubleshooting purposes.

To Enable Micro Traces in Version 9.x

Step 1 In Cisco Unity Connection Serviceability, select Trace > Micro Traces. The Micro Traces page appears.

- Step 2In the Server drop-down box, select the applicable Connection or Cisco Unified CMBE server, and select<br/>Go.
- Step 3 From the Micro Trace drop-down box, select the micro trace that you want to enable, and select Go.
- Step 4 Under Micro-Trace Levels, check the check boxes for the micro-trace levels that you want to enable.
- Step 5 Select Save.

<u>}</u> Tip

I

You may need to enable traces in Cisco Unity Connection Serviceability and Cisco Unified Serviceability to troubleshoot Connection issues. To troubleshoot Connection components, enable traces in Cisco Unity Connection Serviceability. Similarly, to troubleshoot services that are supported in Cisco Unified Serviceability, enable traces in Cisco Unified Serviceability. For information on how to enable traces in Cisco Unified Serviceability, see the *Cisco Unified Serviceability Administration Guide* at http://www.cisco.com/en/US/products/ps6509/prod\_maintenance\_guides\_list.html.

## **Available Micro Traces in Version 9.x**

#### **Revised November 23, 2012**

Table 3-1 lists each micro trace that is available, a description of what it analyzes, and the filename of the trace log that it generates.

| Micro Trace Name       | What the Trace Analyzes                                                                                                    | Filename of Trace Log                                       |
|------------------------|----------------------------------------------------------------------------------------------------|-------------------------------------------------------------|
| Arbiter                | Conversations, ports, and call routing rules that are used for calls                                                          | diag_CuCsMgr_*.uc                                           |
| AudioStore             | The audio recording service used by<br>web-based applications that use<br>Media Master to playback or record<br>audio streams | diag_Tomcat_*.uc                                            |
| AxlAccess              | Interaction with the AXL server to get and set phone-related properties                                                       | diag_Tomcat_*.uc                                            |
| BulkAdministrationTool | Bulk Administration Tool that is<br>used for creating, updating, and<br>deleting multiple users or system<br>contacts         | diag_Tomcat_*.uc                                            |
| CCL                    | The retrieval of meeting information for the calendaring feature                                                              | diag_CuCsMgr_*.uc<br>diag_CuGalSvc_*.uc<br>diag_Tomcat_*.uc |
| CDE                    | Conversation engine and conversation events                                                                                   | diag_CuCsMgr_*.uc                                           |
| CDL                    | Information retrieval from the database                                                                                       | diag_CuCsMgr_*.uc<br>diag_Tomcat_*.uc                       |

 Table 3-1
 Micro Traces in Version 9.x

| Micro Trace Name              | What the Trace Analyzes                                                                                                    | Filename of Trace Log                                         |
|-------------------------------|----------------------------------------------------------------------------------------------------|---------------------------------------------------------------|
| CiscoPCA                      | The Cisco Personal<br>Communications Assistant<br>(Cisco PCA)                                                                                                    | diag_Tomcat_*.uc                                              |
| CML                           | The retrieval of messages from the<br>Cisco Unity Connection message<br>store; the retrieval of messages from<br>an Exchange server (by using<br>IMAP) for using Text-to-Speech<br>feature to read email messages | diag_CuCsMgr_*.uc<br>diag_CuNotifier_*.uc<br>diag_Tomcat_*.uc |
| Common                        | Low-level activities for components<br>that are shared by Cisco Unity<br>Connection services                                                                                                    | <any></any>                                                   |
| ConfigData                    | Detection that configuration data<br>has been updated in the database                                                                                                    | <any></any>                                                   |
| ConvRoutingRules              | The conversation to which the Arbiter routes calls                                                                                                    | diag_CuCsMgr_*.uc                                             |
| ConvSub                       | User activities and usage                                                                                                    | diag_CuCsMgr_*.uc                                             |
| CsEws                         | Exchange Web Services calls from<br>Connection to Exchange for single<br>inbox, calendaring, and<br>text-to-speech                                                                                                | diag_CuCsMgr_*.uc<br>diag_CuMbxSync_*.uc                      |
| CsExchangeMbxLocator          | Autodiscovery of Exchange<br>mailboxes for single inbox,<br>calendaring, and text-to-speech                                                                                                    | diag_CuCsMgr_*.uc<br>diag_CuMbxSync_*.uc                      |
| CsLicense                     | Functions related to license processing                                                                                                    | diag_CuLicSvr_*.uc                                            |
| CsMalUmss                     | Access to the message store by the CML, Notifier, and IMAP server                                                                                                    | diag_CuCsMgr_*.uc<br>diag_Tomcat_*.uc                         |
| CsMbxSync                     | Single inbox synchronization                                                                                                    | diag_CuMbxSync_*.uc                                           |
| CsWebDav                      | Calendar activities in connection with Exchange                                                                                                    | diag_CuCsMgr_*.uc<br>diag_CuGalSvc_*.uc<br>diag_Tomcat_*.uc   |
| Cuals                         | The activities of the web services to add users                                                                                                    | diag_Tomcat_*.uc                                              |
| Cuca                          | The activities of Cisco Unity<br>Connection Administration                                                                                                    | diag_Tomcat_*.uc                                              |
| CuSrsvSync                    | Activity related with Survival<br>Remote Site Voicemail (SRSV)<br>processing.                                                                                                    | diag_CUCESync_*.uc                                            |
| CuCcmSynchronization<br>Tasks | Synchronization of the user data from Cisco Unified CM                                                                                                    | diag_Tomcat_*.uc                                              |

 Table 3-1
 Micro Traces in Version 9.x (continued)

Γ

| Micro Trace Name    | What the Trace Analyzes                                                                                                    | Filename of Trace Log                                                 |
|---------------------|----------------------------------------------------------------------------------------------------|-----------------------------------------------------------------------|
| CuCmDbEventListener | Detection of changes in the Cisco<br>Unified CM database                                                                                                    | diag_CuCmDbEventListener_*.uc                                         |
| CuCsMgr             | Main Cisco Unity Connection<br>process; starting and stopping<br>Connection                                                                                                    | diag_CuCsMgr_*.uc                                                     |
| CuDbProxy           | Database replication for<br>Cisco Unity Connection clusters                                                                                                    | diag_CuDbProxy_*.uc                                                   |
| CuEncrypt           | Encryption (except for messaging)<br>and the encryption audit logs                                                                                                    | <any></any>                                                           |
| CuESD               | The activities of Cisco Unity<br>Connection external service<br>diagnostic tools                                                                                                    | diag_Tomcat_*.uc                                                      |
| CuFileSync          | File replication for Cisco Unity<br>Connection clusters                                                                                                    | diag_CuFileSync_*.uc                                                  |
| CuGal               | The retrieval of calendar and contact information from Exchange                                                                                                    | diag_CuGalSvc_*.uc                                                    |
| CuImapSvr           | Access to voice messages by IMAP clients                                                                                                    | diag_CuImapSvr_*.uc                                                   |
| CuReplicator        | Replication for digital networking                                                                                                    | diag_CuReplicator_*.uc                                                |
|                     | Note We recommend that the<br>Debug Traces and Debug<br>Statistics micro-trace levels<br>be enabled for no more than<br>one hour because they can<br>produce a large number of<br>log entries. |                                                                       |
| CuService           | The activities of Cisco Unity<br>Connection Serviceability                                                                                                    | diag_Tomcat_*.uc                                                      |
| CuSnmpAgt           | The activities of the Cisco Unity<br>Connection SNMP subagent                                                                                                    | diag_CuSnmpAgt_*.uc                                                   |
| DataSysAgentTasks   | Data SysAgent tasks                                                                                                    | diag_CuSysAgent_*.uc                                                  |
| DbEvent             | Component notification of database changes                                                                                                    | <any></any>                                                           |
| DPAPI               | The activities of the diagnostic<br>portal application programming<br>interface web service                                                                                                    | diag_Tomcat_*.uc                                                      |
| EWSNotify           | Exchange EWS mailbox synchronization notifications                                                                                                    | <date format<br="" in="" the="">yyyy_mm_dd&gt;.stderrout.log.*</date> |
| FailureConv         | Activation of the Failure<br>Conversation when a system error<br>occurs                                                                                                    | diag_CuCsMgr_*.uc                                                     |

|--|

| Micro Trace Name    | What the Trace Analyzes                                                                                                    | Filename of Trace Log |
|---------------------|----------------------------------------------------------------------------------------------------|-----------------------|
| Feeder              | For Intersite Networking, checks the<br>local site change-tracking database<br>for directory changes and responds<br>to poll requests from the remote site<br>gateway Reader task                                     | diag_Tomcat_*.uc      |
| FeedReader          | For Intersite Networking,<br>periodically polls the remote site<br>gateway for any directory changes<br>since the last poll interval                                                                                  | diag_Tomcat_*.uc      |
| LicenseClient       | Functions related to license management                                                                                                    | diag_CuCsMgr_*.uc     |
| Logger              | Writing traces logs and events                                                                                                    | <any></any>           |
| MediaMasterControl  | The Media Master on the client workstation                                                                                                    | diag_Tomcat_*.uc      |
| MediaMasterUMS      | The UMS service, which handles<br>streams audio recordings between<br>the Media Master and the<br>AudioStore                                                                                                    | diag_Tomcat_*.uc      |
| MediaMasterWeb      | The web page rendering module that<br>is used in web-based applications<br>that have the Media Master                                                                                                    | diag_Tomcat_*.uc      |
| MessageEventService | Detection of arrival or deletion of messages                                                                                                    | diag_Tomcat_*.uc      |
| MiuAdm              | Functions in Cisco Unity<br>Connection Administration relating<br>to testing voice messaging ports and<br>generating certificates                                                                                     | diag_Tomcat_*.uc      |
| MiuCall             | The process between the Miu and conversations                                                                                                    | diag_CuCsMgr_*.uc     |
| MiuDatatbase        | Media activities relating to accessing the database                                                                                                    | diag_CuCsMgr_*.uc     |
| MiuGeneral          | Tracking calls through the phone<br>user interface (TUI); call control<br>functions; turning message waiting<br>indicators (MWIs) on and off;<br>notification and outdial functions;<br>basic media or WAV file usage | diag_CuCsMgr_*.uc     |
| MiuIO               | Media or WAV file usage with TAPI<br>(circuit-switched or Cisco Unified<br>CallManager) integrations                                                                                                    | diag_CuCsMgr_*.uc     |
| MiuMethods          | Handing of incoming calls; call<br>control; turning messaging waiting<br>indicators (MWIs) on and off;<br>notification and outdial functions;<br>media or WAV file usage                                              | diag_CuCsMgr_*.uc     |

 Table 3-1
 Micro Traces in Version 9.x (continued)

Γ

| Micro Trace Name      | What the Trace Analyzes                                                                                                    | Filename of Trace Log                     |
|-----------------------|----------------------------------------------------------------------------------------------------|-------------------------------------------|
| MiuSIP                | SIP call control                                                                                                    | diag_CuCsMgr_*.uc                         |
| MiuSIPStack           | Low-level SIP interactions for call control                                                                                                    | diag_CuCsMgr_*.uc                         |
| MiuSkinny             | SCCP call control                                                                                                    | diag_CuCsMgr_*.uc                         |
| MiuTranscode          | Low-level media functions relating to transcoding                                                                                                    | diag_CuCsMgr_*.uc                         |
| Mixer                 | Low-level activities relating to<br>media and the Text-to-Speech<br>feature                                                                                                    | diag_CuMixer_*.uc                         |
| Monitor               | Monitoring the status of voice<br>messaging ports and call processing<br>during a call; the server-side<br>functions for displaying port status<br>in Real-Time Monitoring Tool | diag_CuCsMgr_*.uc                         |
| MTA                   | Delivery of voice messages to the message store                                                                                                    | diag_MTA_*.uc                             |
| Notifier              | Notification of messages and<br>selected events; turning message<br>waiting indicators (MWIs) on and<br>off                                                                     | diag_CuCsMgr_*.uc<br>diag_CuNotifier_*.uc |
| PCAMeetingPlace       | Activities of the Cisco Personal<br>Communications Assistant relating<br>to MeetingPlace for the calendar<br>feature                                                            | diag_Tomcat_*.u                           |
| PCAUnifiedCM          | Activities of the Cisco Personal<br>Communications Assistant relating<br>to the Cisco Unified<br>Communications Manager<br>integration                                          | diag_Tomcat_*.uc                          |
| PhoneManager          | The management of IP phone applications                                                                                                    | diag_CuCsMgr_*.uc                         |
| PhraseServer          | The prompts that play and the user<br>DTMF input; the logs are written to<br>a file                                                                                             | diag_CuCsMgr_*.uc                         |
| PhraseServerToMonitor | The prompts that play and the user<br>DTMF input; the logs are written to<br>the monitor                                                                                        | diag_CuCsMgr_*.uc                         |
| ReportDataHarvester   | Conversion of the content in the data<br>log files to entries in the reports<br>database                                                                                        | diag_CuReportDataHarvester_*.uc           |
| ResourceLoader        | Using the selected language in the GUI; filling strings with product or message information                                                                                     | <any></any>                               |

| Table 3-1 | Micro | Traces in | Version  | 9.x | (continued) |
|-----------|-------|-----------|----------|-----|-------------|
|           |       | maoco m   | 10101011 | 0.7 | loonnaca    |

| Micro Trace Name  | What the Trace Analyzes                                                                                                    | Filename of Trace Log                 |
|-------------------|----------------------------------------------------------------------------------------------------|---------------------------------------|
| ResourceManager   | Monitoring and providing available resources to the Arbiter as needed                                                                                          | diag_CuCsMgr_*.uc                     |
| RoutingRules      | Call routing decisions                                                                                                    | diag_CuCsMgr_*.uc                     |
| RSS               | RSS feeds that are used for checking voicemail from an RSS client                                                                                              | diag_Tomcat_*.uc                      |
| RulesEngine       | Evaluation of personal call transfer rules for a user during a call                                                                                            | diag_CuCsMgr_*.uc<br>diag_Tomcat_*.uc |
| SMTP              | SMTP functions                                                                                                    | diag_SMTP_*.uc                        |
| SocketPoolHelper  | Socket connections to the IMAP server                                                                                                    | <any></any>                           |
| SRM               | Functions related to cluster management                                                                                                    | diag_CuSrm_*.uc                       |
| SslInit           | Initialization procedures for components that use OpenSSL                                                                                                    | <any></any>                           |
| SttClient         | Detects messages that need to be<br>transcribed; attaches completed<br>transcriptions to original messages                                                     | diag_MTA_*.uc                         |
| SttService        | Communication between<br>Cisco Unity Connection and the<br>third-party external transcription<br>service                                                       | diag_SttService_*.uc                  |
| SysAgent          | System Agent component, which<br>schedules system tasks that the<br>administrator enters (such as<br>resynchronizing MWIs)                                     | diag_CuSysAgent_*.uc                  |
| TaskRequest       | Functions related to the Task<br>Management tool                                                                                                    | diag_CuSysAgent_*.uc                  |
| TextToSpeech      | The activities of the Text to Speech feature                                                                                                    | diag_CuCsMgr_*.uc                     |
| ThreadPool        | The use of threads by the processor                                                                                                    | <any></any>                           |
| TimerHelper       | The timer used by the Conversation<br>Manager component                                                                                                    | <any></any>                           |
| TranscodeWeb      | The web server audio format<br>transcoding utilities that transcode<br>the incoming audio streams into the<br>audio format that Cisco Unity<br>Connection uses | diag_Tomcat_*.uc                      |
| TRaP              | Phone Record and Playback<br>(TRaP), which lets clients use the<br>phone as a recording and playback<br>device                                                 | diag_CuCsMgr_*.uc<br>diag_Tomcat_*.uc |
| UmssSysAgentTasks | Messaging tasks for the System<br>Agent component                                                                                                    | diag_CuSysAgent_*.uc                  |

 Table 3-1
 Micro Traces in Version 9.x (continued)

| Micro Trace Name | What the Trace Analyzes                                                                                                    | Filename of Trace Log |
|------------------|----------------------------------------------------------------------------------------------------|-----------------------|
| UnityAssistant   | The activities of the Messaging<br>Assistant web tool in the<br>Cisco Personal Communications<br>Assistant                                    | diag_Tomcat_*.uc      |
| UnityInbox       | The activities of the Messaging<br>Inbox web tool in the<br>Cisco Personal Communications<br>Assistant                                        | diag_Tomcat_*.uc      |
| UnityPCTR        | The activities of the Cisco Unity<br>Connection Personal Call Transfer<br>Rules web tool in the<br>Cisco Personal Communications<br>Assistant | diag_CuCsMgr_*.uc     |
| VirtualQueue     | Call queuing                                                                                                    | diag_CuCsMgr_*.uc     |
| VMREST           | Interactions with Representational<br>State Transfer (REST) API clients                                                                       | diag_Tomcat_*.uc      |
| VMWS             | Interactions with voice messaging web services                                                                                                | diag_Tomcat_*.uc      |
| VUI              | The voice user interface                                                                                                    | diag_CuCsMgr_*.uc     |

| Table 3-1 | Micro | Traces | in | Version | 9.x | (continued | 1 |
|-----------|-------|--------|----|---------|-----|------------|---|
|-----------|-------|--------|----|---------|-----|------------|---|

### **Enabling Macro Traces in Version 9.x**

Enable macro traces, which are preselected sets of micro traces, when you are troubleshooting general areas of Connection functionality. For example, if there are MWI problems, enable the Traces for MWI Problems macro trace. However, keep in mind that running traces can affect system performance and hard-disk space.

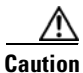

ſ

Enabling macro traces decreases system performance. Enable traces only for troubleshooting purposes.

#### **To Enable Macro Traces**

| Step 1 | In Cisco Unity Connection Serviceability, select Trace > Macro Traces.                                     |
|--------|----------------------------------------------------------------------------------------------------|
|        | The Macro Traces page appears.                                                                             |
| Step 2 | In the Server drop-down box, select the applicable Connection or Cisco Unified CMBE server, and select Go. |
| Step 3 | Check the check box of the macro trace that you want to enable.                                            |
| Step 4 | Expand the macro trace, and check the check boxes for the levels that you want to enable.                  |
| Step 5 | Select Save.                                                                                               |

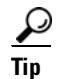

You may need to enable traces in Cisco Unity Connection Serviceability and Cisco Unified Serviceability to troubleshoot Connection issues. To troubleshoot Connection components, enable traces in Cisco Unity Connection Serviceability. Similarly, to troubleshoot services that are supported in Cisco Unified Serviceability, enable traces in Cisco Unified Serviceability. For information on how to enable traces in Cisco Unified Serviceability, see the *Cisco Unified Serviceability Administration Guide* at http://www.cisco.com/en/US/products/ps6509/prod\_maintenance\_guides\_list.html.

### **Available Macro Traces in Version 9.x**

Table 3-2 lists each macro trace that is available, a description of what it analyzes, and the filename of the trace log that it generates.

| Macro Trace Name                                     | What the Trace Analyzes                                                                                                    | Filename of Trace Log                                                                                 |
|------------------------------------------------------|----------------------------------------------------------------------------------------------------|----------------------------------------------------------------------------------------------------|
| Call Flow Diagnostics                                | The flow of a call through Cisco Unity<br>Connection                                                                          | diag_CuCsMgr_*.uc                                                                                     |
| Message Tracking<br>Traces                           | Message handing; the objects that handle<br>messages from delivery to deletion                                                | diag_CuSysAgent_*.uc<br>diag_MTA_*.uc<br>diag_CuCsMgr_*.uc<br>diag_CuImapSvr_*.uc<br>diag_Tomcat_*.uc |
| Call Control (Miu)<br>Traces                         | Call control functions                                                                                                    | diag_CuCsMgr_*.uc                                                                                     |
| Traces for MWI<br>Problems                           | Turning message waiting indicators (MWIs) on and off                                                                          | diag_CuCsMgr_*.uc<br>diag_CuNotifier_*.uc                                                             |
| Traces for Other<br>Notification Problems            | Notification and outdial functions                                                                                            | diag_CuCsMgr_*.uc<br>diag_CuNotifier_*.uc                                                             |
| Unity Startup                                        | Cisco Unity Connection startup functions                                                                                      | diag_CuCsMgr_*.uc<br>diag_CuNotifier_*.uc                                                             |
| Conversation Traces                                  | Conversation usage                                                                                                    | diag_CuCsMgr_*.uc                                                                                     |
| Voice User<br>Interface/Speech<br>Recognition Traces | Voice user interface (VUI)                                                                                                    | diag_CuCsMgr_*.uc                                                                                     |
| Media (Wave) Traces                                  | Media and WAV file usage                                                                                                    | diag_CuCsMgr_*.uc<br>diag_CuMixer_*.uc                                                                |
| Text to Speech (TTS)<br>Traces                       | The Text to Speech (TTS) feature; also can log<br>traces on other Cisco Unity Connection<br>components that interact with TTS | diag_CuCsMgr_*.uc                                                                                     |
| Connection<br>Serviceability Web<br>Service          | The activity of Cisco Unified Serviceability                                                                                  | diag_Tomcat_*.uc                                                                                      |

Table 3-2Macro Traces in Version 9.x

Γ

| Macro Trace Name     | What the Trace Analyzes                                                          | Filename of Trace Log                                                                              |
|----------------------|----------------------------------------------------------------------------------|----------------------------------------------------------------------------------------------------|
| ViewMail for Outlook | The activity of Cisco Unity Connection<br>ViewMail for Microsoft Outlook clients | diag_CuCsMgr_*.uc<br>diag_CuImapSvr_*.uc<br>diag_MTA_*.uc<br>diag_Tomcat_*.uc                      |
| Digital Networking   | Digital networking functions                                                     | diag_CuReplicator_*.uc                                                                             |
| Single Inbox         | Single inbox message synchronization                                             | <pre><date format="" in="" the="" yyyy_mm_dd="">.stderrout. log.* diag_CuMbxSync_*.uc</date></pre> |

| Table 3-2 | Macro Traces in | Version 9.x (continued) |
|-----------|-----------------|-------------------------|
|           | macro macco m   | reference (continued)   |

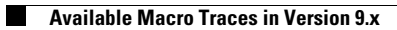

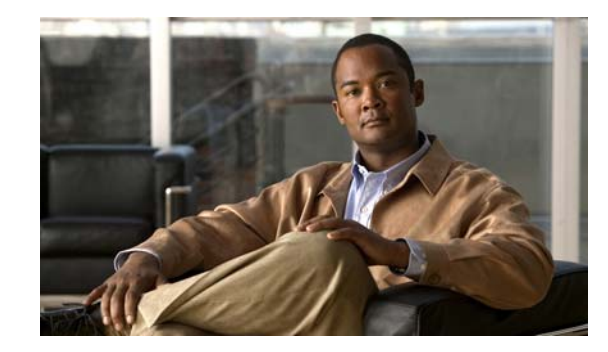

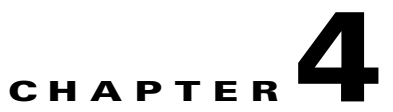

# Managing Server Status and Ports in a Cisco Unity Connection 9.x Cluster

The Cluster Management page in Cisco Unity Connection Serviceability lets you change the status of servers in a Connection cluster, stop all ports on a server from taking new calls, and restart all ports on a server to take calls.

For the applicable procedures, see the "Administering a Cisco Unity Connection 9.x Cluster" chapter of the *Cluster Configuration and Administration Guide for Cisco Unity Connection Release 9.x* at http://www.cisco.com/en/US/docs/voice\_ip\_comm/connection/9x/cluster\_administration/guide/9xcucc agx.html.

Note

ſ

The Connection cluster feature is not supported for use with Cisco Unified Communications Manager Business Edition.

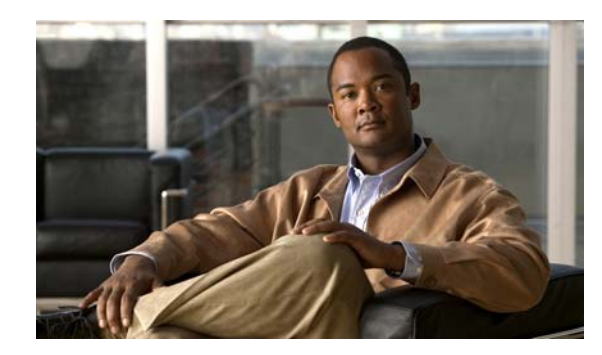

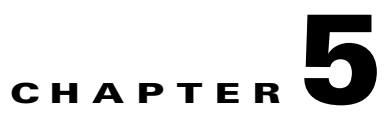

# **Managing Cisco Unity Connection 9.x Services**

This chapter provides information on managing services in Cisco Unity Connection Serviceability and contains the following sections:

- Cisco Unity Connection Services in Version 9.x, page 5-1
- Managing Services in Control Center in Version 9.x, page 5-4

## **Cisco Unity Connection Services in Version 9.x**

#### Revised November 27, 2012

ſ

Cisco Unity Connection has the services described in Table 5-1.

| Service                           | Description                                                                                                    |
|-----------------------------------|----------------------------------------------------------------------------------------------------|
| Status Only Services              |                                                                                                    |
| Connection DB                     | This service enables the Connection database and can be deactivated only by using the command-line interface (CLI).                                                  |
| Connection License Manager Server | This service manages license status of the Connection server.                                                                                                    |
| Connection Server Role Manager    | This service enables the server status when a Connection<br>cluster is configured and can be deactivated only by using<br>the command-line interface (CLI).          |
| Connection Serviceability         | This service enables the Cisco Unity Connection<br>Serviceability Administration interface and can be<br>deactivated only by using the command-line interface (CLI). |
| Critical Services                 | ·                                                                                                    |
| Connection Conversation Manager   | This service enables Connection to handle calls. Disabling<br>this service will degrade the ability of Connection to<br>function.                                    |
| Connection Mailbox Sync           | This service synchronizes messages between Connection and Exchange.                                                                                                  |

 Table 5-1
 Cisco Unity Connection Services in Version 9.x

| Service                                         | Description                                                                                                    |
|-------------------------------------------------|----------------------------------------------------------------------------------------------------|
| Connection Message Transfer Agent               | This service enables the delivery of messages to the message<br>store. Disabling this service will degrade the ability of<br>Connection to function.                                                                                                    |
| Connection Mixer                                | This service enables the audio (media stream) for calls,<br>recorded messages, and Text to Speech (TTS). Disabling<br>this service will degrade the ability of Connection to<br>function.                                                                                                    |
| Connection Notifier                             | This service enables notification of messages, such as<br>turning message waiting indicators (MWIs) on and off.<br>Disabling this service will degrade the ability of Connection<br>to function.                                                                                                    |
| Base Services                                   |                                                                                                    |
| Connection Administration                       | This service enables Cisco Unity Connection<br>Administration and the settings that are saved in the<br>interface.                                                                                                    |
| Connection DB Event Publisher                   | This service enables notifying Connection components of changes to the Connection database.                                                                                                    |
| Connection Exchange Notification Web<br>Service | This service allows single inbox to receive message change<br>notifications from Exchange Web Services-based external<br>services.                                                                                                    |
| Connection License Server                       | This service enables the Connection licensing by reading the installed license files, tracking the number of seats that are in use, and enabling licensed features.                                                                                                    |
| Connection SNMP Agent                           | This service enables the Simple Network Management<br>Protocol (SNMP), which uses the Cisco-Unity-MIB.                                                                                                    |
| Optional Services                               |                                                                                                    |
| Connection Access Layer                         | This service enables the sharing of user data between<br>Connection and other servers by using Cisco Unity Access<br>Layer (CUAL), a HTTP/SOAP web service. For example,<br>this service can be used by Cisco Unified Communications<br>Manager Business Edition (CMBE) or by Digital<br>Networking with Cisco Unity. |
| Connection Branch Sync Service                  | This service enables Survivable Remote Site Voicemail (SRSV) feature.                                                                                                    |
| Connection CM Database Event<br>Listener        | This service enables the detection of changes in the Cisco<br>Unified Communications Manager database.                                                                                                    |

#### Table 5-1 Cisco Unity Connection Services in Version 9.x (continued)

Γ

| Service                                            | Description                                                                                                    |
|----------------------------------------------------|----------------------------------------------------------------------------------------------------|
| Connection Database Proxy                          | This service allows tools that are not installed on the<br>Connection server (COBRAS, User Data Dump,<br>Distribution List Builder, and so on) to gain direct access to<br>the Connection database via ODBC from a Windows client<br>on the network.       |
|                                                    | The service is off by default. To use any of these tools, you<br>must enable the service, configure the time out for the<br>service, and create a user that has the remote admin role. For<br>more information, see the help file for the applicable tool. |
| Connection Diagnostic Portal Service               | This service enables access to data on Connection by the<br>Diagnostic Portal in the Real-Time Monitoring Tool<br>(RTMT).                                                                                                    |
| Connection Digital Networking<br>Replication Agent | This service enables the replication of data between<br>Connection servers for Digital Networking.                                                                                                    |
| Connection Directory Feeder                        | For Intersite Networking, this service checks the local site<br>change-tracking database for directory changes and<br>responds to poll requests from the remote site gateway<br>Reader task.                                                               |
| Connection File Syncer                             | This service enables the replication of files for Connection clusters.                                                                                                    |
| Connection Groupware Caching Service               | This service enables Connection to cache calendar data (from Exchange, MeetingPlace, or MeetingPlace Express servers) and to cache Exchange contacts.                                                                                                    |
| Connection IMAP Server                             | This service enables access to data on Connection by IMAP clients.                                                                                                    |
| Connection Inbox RSS Feed                          | This service enables RSS feeds for checking voicemail from RSS clients.                                                                                                    |
| Connection Integrated Mailbox<br>Configuration     | This service enables sharing of user data between<br>Connection and Cisco Unified Communications Manager.                                                                                                    |
| Connection Jetty                                   | This service enables Java web clients.                                                                                                    |
| Connection Message Event Service                   | This service enables access to voice message data on<br>Connection by Cisco Unified Mobility Advantage.                                                                                                    |
| Connection Personal Communication<br>Assistant     | This service enables access to data on Connection by the Cisco Personal Communications Assistant (Cisco PCA).                                                                                                    |
| Connection Realtime Monitoring APIs                | This service enables access to data on Connection by Real-Time Monitoring Tool (RTMT).                                                                                                    |
| Connection Reports Data Harvester                  | This service enables conversion of data in log files to entries<br>in the reports database, which is used to generate reports.                                                                                                    |
| Connection REST Service                            | This service enables Representational State Transfer<br>(REST) API clients.                                                                                                    |
| Connection SMTP Server                             | This service enables access to data on Connection by an SMTP server.                                                                                                    |

#### Table 5-1 Cisco Unity Connection Services in Version 9.x (continued)

| Service                                   | Description                                                                                                    |
|-------------------------------------------|----------------------------------------------------------------------------------------------------|
| Connection SpeechView                     | This service enables the SpeechView feature and communicates with the third-party external transcription service.                                              |
| Connection System Agent                   | This service enables schedules system tasks (such as<br>re-synchronizing MWIs) that the administrator can enter in<br>Cisco Unity Connection Administration.   |
| Connection Voicemail Web Service          | This service enables access to data on Connection through<br>Voicemail Web Service (VMWS) by Cisco Unified<br>Communications Widgets such as Visual Voicemail. |
| Connection Voice Recognition<br>Transport | This service enables generation and placement of dynamic grammars that are used by the speech-recognition engine for the voice user interface (VUI).           |
| Connection Voice Recognizer               | This service is the speech-recognition engine that enables voice recognition for the voice user interface (VUI).                                               |

#### Table 5-1 Cisco Unity Connection Services in Version 9.x (continued)

### Managing Services in Control Center in Version 9.x

Control Center in Cisco Unity Connection Serviceability lets you do the following tasks:

- Activate and deactivate Connection services in the Optional Services section.
- Start and stop all Connection services except the services in the Status Only Services section.

Stopping Connection services in the Critical Services section may cause calls in progress to be dropped and degrades the normal function of the Connection or Cisco Unified CMBE server.

When a Cisco Unity Connection cluster is configured, stopping a service in the Critical Services section for the server with Primary status causes the status for the servers in the cluster to change.

- View the status the status of Connection services.
- Refresh the status of Connection services.

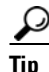

You may need to manage services in both Cisco Unity Connection Serviceability and Cisco Unified Serviceability to troubleshoot a problem.

The Cisco Unified Serviceability services are described in the *Cisco Unified Serviceability Administration Guide*.

This section contains five procedures; do the applicable procedure to activate, deactivate, start, or stop Connection services, or to refresh the status of services. You can activate, deactivate, start, and stop only one service at a time.

#### To Activate a Service in Control Center in Version 9.x

- **Step 1** In Cisco Unity Connection Serviceability, select **Tools > Service Management**.
- **Step 2** From the Server drop-down box, select the applicable Connection or Cisco Unified CMBE server, and select **Go**.

- **Step 3** Under Optional Services, locate the service that you want to activate.
- **Step 4** In the Change Activate Status column, select Activate.

#### To Deactivate a Service in Control Center in Version 9.x

- **Step 1** In Cisco Unity Connection Serviceability, select **Tools > Service Management**.
- **Step 2** From the Server drop-down box, select the applicable Connection or Cisco Unified CMBE server, and select **Go**.
- **Step 3** Under Optional Services, locate the service that you want to deactivate.
- **Step 4** In the Change Activate Status column, select **Deactivate**.

#### To Start a Service in Control Center in Version 9.x

- **Step 1** In Cisco Unity Connection Serviceability, select **Tools > Service Management**.
- **Step 2** From the Server drop-down box, select the applicable Connection or Cisco Unified CMBE server, and select **Go**.
- **Step 3** Locate the service that you want to start.

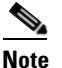

Services that are deactivated must be activated before they can be started.

**Step 4** In the Change Service Status column, select **Start**.

#### To Stop a Service in Control Center in Version 9.x

- **Step 1** In Cisco Unity Connection Serviceability, select **Tools > Service Management**.
- **Step 2** From the Server drop-down box, select the applicable Connection or Cisco Unified CMBE server, and select **Go**.
- **Step 3** Locate the service that you want to stop.

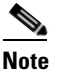

Services in the Status Only Services section cannot be started or stopped in Cisco Unity Connection Serviceability. You must use the command line interface (CLI) to start or stop these services.

When a Connection cluster is configured, stopping a service in the Critical Services section for the server with Primary status will cause the status for the servers in the cluster to change. To prevent the status change when the service is stopped, in Cisco Unity Connection Administration, you must uncheck the Automatically Change Server Status When the Publisher Server Fails check box on the System Settings > Advanced > Cluster Configuration page.

**Step 4** In the Change Service Status column, select **Stop**.

| Note |
|------|

Stopping Connection services in the Critical Services section may cause calls in progress to be dropped and degrades the normal function of the Connection or Cisco Unified CMBE server.

A service that is not activated cannot be started or stopped.

**Step 5** If you are prompted that the cluster server status will change, select **OK**.

#### To Refresh Service Status in Control Center in Version 9.x

- Step 1 In Cisco Unity Connection Serviceability, select Tools > Service Management.
- **Step 2** From the Server drop-down box, select the applicable Connection or Cisco Unified CMBE server, and select **Go**.
- Step 3 Select Refresh.

The status information is updated to reflect the current status.

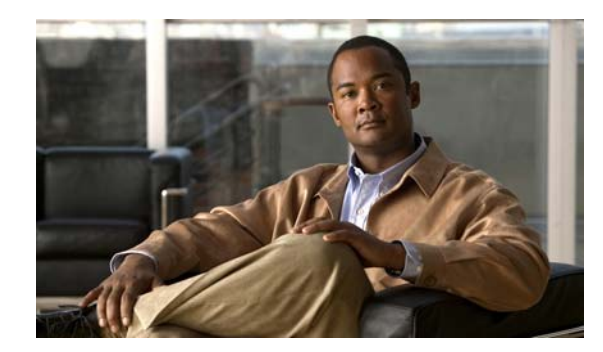

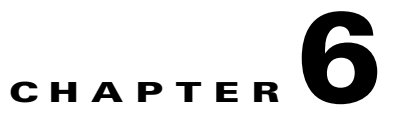

# **Using Reports in Version 9.x**

This chapter provides information on using reports in Cisco Unity Connection Serviceability and contains the following sections:

- Understanding Reports in Version 9.x, page 6-1
- Setting Report Configuration Parameters in Version 9.x, page 6-4
- Generating and Viewing Reports in Version 9.x, page 6-5

## **Understanding Reports in Version 9.x**

I

Cisco Unity Connection Serviceability lets you gather information about system configuration and call handlers into reports.

Table 6-1 describes the reports that you can generate in Cisco Unity Connection Serviceability.

| Report Name                     | Description of Output                                                                               |  |
|---------------------------------|----------------------------------------------------------------------------------------------------|--|
| Phone Interface<br>Failed Logon | Includes the following information for every failed attempt to sign in to Connection by phone:      |  |
|                                 | • Name of user, alias, caller ID, and extension of user who failed to sign in.                      |  |
|                                 | • Date and time the failed logon occurred.                                                          |  |
|                                 | • Whether the maximum number of failed sign-ins has been reached for the user.                      |  |
| Users                           | Includes the following information for each user:                                                   |  |
|                                 | • Last name, first name, and alias.                                                                 |  |
|                                 | • Information that identifies the Connection or Cisco Unified CMBE server associated with the user. |  |
|                                 | • Billing ID, class of service, and extension.                                                      |  |
|                                 | • Whether the account is locked.                                                                    |  |
|                                 | • Whether the user has enabled personal call transfer rules.                                        |  |

 Table 6-1
 Reports Available in Cisco Unity Connection Serviceability in Version 9.x

| Report Name       | Description of Output                                                                                                    |  |
|-------------------|----------------------------------------------------------------------------------------------------|--|
| Message Traffic   | Includes totals for the following traffic categories:                                                                                                    |  |
|                   | Voice.                                                                                                    |  |
|                   | • Fax.                                                                                                    |  |
|                   | • Email.                                                                                                    |  |
|                   | • Non-delivery receipt (NDR).                                                                                                    |  |
|                   | • Delivery receipt.                                                                                                    |  |
|                   | • Read receipt.                                                                                                    |  |
|                   | • Hourly totals.                                                                                                    |  |
|                   | Daily totals.                                                                                                    |  |
| Port Activity     | Includes the following information for voice messaging ports:                                                                                                    |  |
|                   | • Name.                                                                                                    |  |
|                   | • Number of inbound calls handled.                                                                                                    |  |
|                   | • Number of outbound MWI calls handled.                                                                                                    |  |
|                   | • Number of outbound AMIS calls handled.                                                                                                    |  |
|                   | • Number of outbound notification calls handled.                                                                                                    |  |
|                   | • Number of outbound TRaP calls handled.                                                                                                    |  |
|                   | • Total number of calls handled.                                                                                                    |  |
| Mailbox Store     | Includes the following information about the specified mailbox stores:                                                                                                    |  |
|                   | • Mail database name.                                                                                                    |  |
|                   | • Display name.                                                                                                    |  |
|                   | • Server name.                                                                                                    |  |
|                   | • Whether access is enabled.                                                                                                    |  |
|                   | • Mailbox store size.                                                                                                    |  |
|                   | • Last error.                                                                                                    |  |
|                   | • Status.                                                                                                    |  |
|                   | • Whether the mail database can be deleted.                                                                                                    |  |
| Dial Plan         | Includes a list of the search spaces configured on the Connection or Cisco<br>Unified CMBE server, with an ordered list of partitions assigned to each<br>search space.                                                                                              |  |
|                   | If the server is part of a Digital Network, also lists the search spaces and associated partition membership on every other Connection location on the network.                                                                                                    |  |
| Dial Search Scope | Includes a list of all users and their extensions in the specified partition that<br>is configured in the Connection directory. If a partition is not specified, lists<br>all users and their extensions for all partitions that are configured in the<br>directory. |  |

 Table 6-1
 Reports Available in Cisco Unity Connection Serviceability in Version 9.x (continued)

Γ

| Report Name                  | Description of Output                                                                                                    |  |  |
|------------------------------|----------------------------------------------------------------------------------------------------|--|--|
| User Phone Login and<br>MWI  | Includes the following information about phone logins, MWI activity, and message notifications to phone devices per user:                                                                                                    |  |  |
|                              | • Name, extension, and class of service.                                                                                                    |  |  |
|                              | • Date and time for each activity.                                                                                                    |  |  |
|                              | • The source of each activity.                                                                                                    |  |  |
|                              | • Action completed (for example, Login, MWI On or Off, and Phone Dialout).                                                                                                    |  |  |
|                              | • Dial out number and results (applicable only for message notifications to phone devices).                                                                                                    |  |  |
|                              | • The number of new messages for a user at time of login.                                                                                                    |  |  |
| User Message<br>Activity     | Includes the following information about messages sent and received, per user:                                                                                                    |  |  |
|                              | • Name, extension, and class of service.                                                                                                    |  |  |
|                              | • Date and time for each message.                                                                                                    |  |  |
|                              | • Type of message.                                                                                                    |  |  |
|                              | • Action completed (for example, new message, message saved, and so on).                                                                                                    |  |  |
|                              | • Information on the message sender.                                                                                                    |  |  |
| Distribution Lists           | Includes the following information:                                                                                                    |  |  |
|                              | • Name and display name of the list.                                                                                                    |  |  |
|                              | • Date and time the list was created. (Date and time are given in Greenwich Mean Time.)                                                                                                    |  |  |
|                              | • A count of the number of users included in the list.                                                                                                    |  |  |
|                              | • If the Include List Members check box is checked, a listing of the alias of each user who is a member of the list.                                                                                                    |  |  |
| User Lockout                 | Includes user alias, the number of failed logon attempts for the user,<br>credential type (a result of "4" indicates a logon attempt from the<br>Connection conversation; a result of "3" indicates a logon attempt from a<br>web application), and the date and time that the account was locked. |  |  |
|                              | (Date and time are given in Greenwich Mean Time.)                                                                                                    |  |  |
| Unused Voicemail<br>Accounts | Includes user alias and display name, and the date and time that the user account was created.                                                                                                    |  |  |
|                              | (Date and time are given in Greenwich Mean Time.)                                                                                                    |  |  |
| Transfer Call Billing        | Includes the following information for each call:                                                                                                    |  |  |
|                              | • Name, extension, and billing ID of the user.                                                                                                    |  |  |
|                              | • Date and time that the call occurred.                                                                                                    |  |  |
|                              | • The phone number dialed.                                                                                                    |  |  |
|                              | • The result of the transfer (connected, ring-no-answer (RNA), busy, or unknown).                                                                                                    |  |  |

| Table 6-1 | Reports Available in C | Sisco Unity Connection | Serviceability in | Version 9.x (continued) |
|-----------|------------------------|------------------------|-------------------|-------------------------|
|-----------|------------------------|------------------------|-------------------|-------------------------|

I

| Report Name                           | Description of Output                                                                                                    |  |
|---------------------------------------|----------------------------------------------------------------------------------------------------|--|
| Outcall Billing<br>Detail             | Includes the following information, arranged by day and by the extension of the user who placed the call:                                                                                                    |  |
|                                       | • Name, extension, and billing ID.                                                                                                    |  |
|                                       | • Date and time the call was placed.                                                                                                    |  |
|                                       | • The phone number called.                                                                                                    |  |
|                                       | • The result of the call (connected, ring-no-answer (RNA), busy, or unknown).                                                                                                    |  |
|                                       | • The duration of the call in seconds.                                                                                                    |  |
| Outcall Billing<br>Summary            | Arranged by date and according to the name, extension, and billing ID of<br>the user who placed the call, and is a listing of the 24 hours of the day, with<br>a dialout time in seconds specified for each hour span.                                                                            |  |
| Call Handler<br>Traffic               | Includes the following information for each call handler, in rows for each hour of a day:                                                                                                    |  |
|                                       | • Total number of calls.                                                                                                    |  |
|                                       | • Number of times each key on the phone keypad was pressed.                                                                                                    |  |
|                                       | • Extension.                                                                                                    |  |
|                                       | • Invalid extension.                                                                                                    |  |
|                                       | • Number of times the after greeting action occurred.                                                                                                    |  |
|                                       | • Number of times the caller hung up.                                                                                                    |  |
| System Configuration                  | Includes detailed information about all aspects of the configuration of the Connection system.                                                                                                    |  |
| SpeechView Activity<br>Report By User | Includes the total number of transcribed messages, failed transcriptions, and truncated transcriptions for a given user during a given time period. If the report is run for all users, then the output is broken out by user.                                                                    |  |
| SpeechView Activity<br>Summary Report | Includes the total number of transcribed messages, failed transcriptions, and truncated transcriptions for the entire system during a given time period. When messages are sent to multiple recipients, the message is transcribed only once, so the transcription activity is counted only once. |  |

 Table 6-1
 Reports Available in Cisco Unity Connection Serviceability in Version 9.x (continued)

### **Setting Report Configuration Parameters in Version 9.x**

Cisco Unity Connection is automatically set to gather and store data from which you can generate reports. The parameters listed in this section can be adjusted, depending on the report output that you want to generate. All report parameter settings are found on the System Settings > Advanced > Reports page in Cisco Unity Connection Administration.

Reports data is gradually written over, depending on the parameters you set for retention of data. We recommend that if you want to keep reports for historical purposes, you develop a schedule for regularly generating reports, and save them in a location separate from the Connection or Cisco Unified CMBE server.

**Milliseconds Between Data Collection Cycles**—Set by default to 30 minutes (1,800,000 milliseconds). This setting controls the amount of time Connection waits between cycles of gathering report data.

**Days to Keep Data in Reports Database**—Set by default to 180 days. Note that even if you specify more than this number of days in the time range for the report you are generating, the number of days of data is limited by what you set here.

**Maximum Records in Report Output**—Set by default to 25,000 records. The maximum value allowed for this field is 30,000 records. If the report you want to generate exceeds the maximum number of records allowed, you can generate the report in pieces (for example by reducing the date range or number of user accounts included in each iteration).

Note

The Maximum Records in Report Output setting for the User Message Activity Report has been restricted to 15,000 records—rather than the default of 25,000 records—because of the size of the report.

**Minimum Records Needed to Display Progress Indicator**—Set by default to 2,500 records. The maximum value allowed for this field is 10,000 records. The purpose of the progress indicator is to warn you if the report you request is large and likely to take a long time to complete. In Connection, reports are generated from within a browser, and the browser session must be kept open while the report is being generated. Depending on the size of the database, and the type of report being generated, a report can take a long time to generate; meanwhile, you will be unable to use the browser, and must keep the Connection Administration session open.

### Generating and Viewing Reports in Version 9.x

When you generate a report, you can specify some or all of the following:

- The objects (for example, user accounts or call handlers) to include in the report.
- The date and time range to include.
- The sort order for the data in the report.

You can select one of the following file formats for the report:

| Web page             | HTML file. Report output appears in your web browser.                                                                           |
|----------------------|----------------------------------------------------------------------------------------------------|
|                      | Select this format to quickly view a small report.                                                                              |
|                      | For archiving purposes, we recommend that you generate PDF reports.                                                             |
| Comma-delimited file | Text file (also known as a comma-separated, or CSV, file). Report output appears as a string of data, separated by commas.      |
|                      | Select this format if you want to view or print the information in another application, for example, a spreadsheet application. |
| PDF file             | Report output appears as a PDF that can be printed and saved.                                                                   |
|                      | We recommend that you select this format if you plan to archive reports.                                                        |

The best time to generate reports is when the system is not busy: after regular business hours when Connection is not processing many calls, or when there are no other processes running (for example, before or after a full backup). Requests to generate reports are queued. If multiple reports are generated at one time (from separate browsers), the reports wait in line and only one is processed at a time.

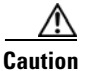

Generating large reports when the system is busy will use system resources and could potentially result in slower response time for system users.

Note that reports cannot be scheduled in advance. If you shut down the Connection or Cisco Unified CMBE server, or close the Connection Administration browser session while reports are being generated, the report generation will be canceled.

#### To Generate and View a Report in Version 9.x

- **Step 1** In Cisco Unity Connection Serviceability, select **Tools > Reports**.
- Step 2 On the Serviceability Reports page, select the name of the report that you want to generate.
- **Step 3** Select the applicable file format for the report output.
- **Step 4** If the fields are available, set a date range by selecting the beginning and ending month, day, year, and time.
- **Step 5** Set other parameters, as applicable.
- Step 6 Select Generate Report.
- **Step 7** View the report output, depending on the file format you chose in Step 3:

| Web Page             | Dutput appears in your browser window.                                            |  |
|----------------------|-----------------------------------------------------------------------------------|--|
| Comma-delimited File | File download dialog box opens, asking whether you want to open or save the file. |  |
| PDF File             | File download dialog box opens, asking whether you want to open or save the file. |  |

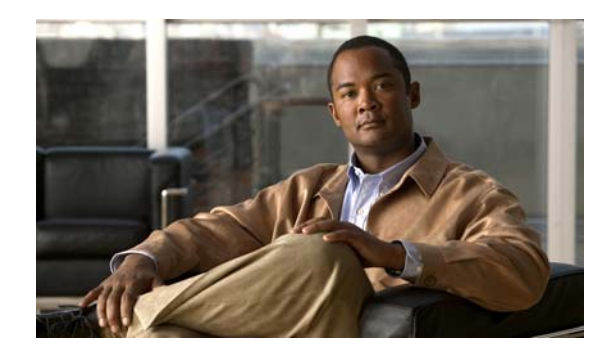

# CHAPTER **7**

# **Using the Voice Network Map Tool in Version 9.x**

This chapter provides information on using the Voice Network Map Tool in Cisco Unity Connection Serviceability and contains the following sections:

- Understanding the Voice Network Map Tool in Version 9.x, page 7-1
- Configuring Remote Access to Other Cisco Unity Connection Locations in a Connection Site in Version 9.x, page 7-2
- Viewing Replication Status Information in the Voice Network Map Tool in Version 9.x, page 7-3

## **Understanding the Voice Network Map Tool in Version 9.x**

The Voice Network Map tool provides a consolidated visual representation of the health of the locations in a Cisco Unity Connection site. (The tool also identifies any location in the site that acts as an intersite gateway, but does not display health information about other sites.)

With the tool, you can quickly locate replication problems in a site, and get information about the status of replication between any two locations in the site.

The tool includes a site display, a data display, and a key that explains the meaning of the icons that you may see in the site display.

The site display includes an icon for each location in the Connection site. The icon itself gives you an indicator of the health of the location (or, in some cases, indicates that the tool is unable to gather data from the location).

The data display shows information about the pair of locations that you select in the site display. This information includes whether one location is currently pulling or pushing directory information with the other, and information about the USN, or sequence numbers, of replication messages sent to and from a location. (When two locations are fully synchronized, the Last USN Sent and Last USN Acknowledged values for the location that is sending replication updates equal the Last USN Received value for the location that is receiving updates. During replication, it is normal for the Last USN Acknowledged value to lag behind the Last USN Sent value.) You can also find the push/pull state and USN information in Cisco Unity Connection Administration, but the Voice Network Map tool simplifies access to the information by providing it all in one visual display.

Use the key for more information about the icons in the site display. Move the pointer over an icon in the key to see the information about it. You can view additional icons by selecting the (More) link.

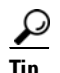

Right-click a location icon for options to access Cisco Unity Connection Serviceability or Cisco Unity Connection Administration for that location. If the location is a gateway to an intersite link, you can also view a map of the servers in the remote site.

### **Configuring Remote Access to Other Cisco Unity Connection Locations in a Connection Site in Version 9.x**

In order for the Voice Network Map tool to collect the data that it needs from other locations in the Cisco Unity Connection site, the location on which you use the tool must have sign-in information for other locations in the site. The sign-in information is not replicated between locations in the site, so if you intend to use the Voice Network Map tool on multiple locations in the site, do the procedure in this section on each location on which you will use the tool.

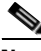

Note

The sign-in information is also used when editing objects across the network in Bulk Edit mode in Connection Administration. Changes you make to the sign-in information also affect access to Bulk Edit mode.

To Configure Remote Access to Other Cisco Unity Connection Locations in a Connection Site in Version 9.x

- Step 1 In Cisco Unity Connection Administration, expand Networking, then select Connection Location Passwords.
- **Step 2** On the Search Enterprise Administration Passwords page, select a Connection location from the list.
- **Step 3** In the Alias field, enter the username for the account you use to sign in to the remote server. The account must have the System Administrator role.
- **Step 4** In the Password field, enter the password for the account you use to sign in to the remote server.
- Step 5 Select Add New.
- Step 6 Select Save.

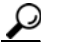

You may want to configure remote access only on an as-needed basis. When remote access is no longer needed, you can delete the sign-in information by checking the check box next to the applicable account on the Search Enterprise Administration Password page, and selecting Delete Selected.

Step 7 Repeat Step 2 through Step 6 as necessary to configure remote access to additional locations in the Connection site.

### Viewing Replication Status Information in the Voice Network Map Tool in Version 9.x

To use the Voice Network Map Tool, you must have configured remote access to other locations in the Cisco Unity Connection site so that the tool can collect the data it needs. See the "Configuring Remote Access to Other Cisco Unity Connection Locations in a Connection Site in Version 9.x" section on page 7-2.

To View Replication Status Information in the Voice Network Map Tool in Version 9.x

- **Step 1** In Cisco Unity Connection Serviceability, from the Tools menu, select **Voice Network Map**.
- **Step 2** On the Voice Network Map page, select the first location for which you would like to view replication status information.
- **Step 3** To see the replication state and data about USN messages sent, received, and acknowledged between the location you selected in Step 2 and another location, move the pointer over the second location.

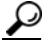

- **Tip** You can quickly change the second location by moving the pointer to a new location. Alternatively, to "lock" the information display to a pair of locations, press the Control key and select the second location. To release the lock, repeat the action of pressing the Control key and selecting the second location.
- **Step 4** To change the first location, select a new location, then repeat Step 3.
- **Step 5** The tool periodically updates the display information based on the update interval you specify. To change the update interval:
  - a. Select the **Config** tab.
  - **b.** In the Update Interval field, enter a value for the frequency at which the display information updates. The minimum value is 15 seconds, and the default value is 30 seconds. Note that the interval is reset to the default each time the Tomcat service is restarted.
  - c. Select Save.
- **Step 6** To pause periodic updates so that the current data continues to display, select the **Pause** tab. The tab label changes to **Resume**, which you select to have the tool resume periodic updates.
- **Step 7** To do an immediate update of replication information without waiting for the next update interval, select the **Update** tab.

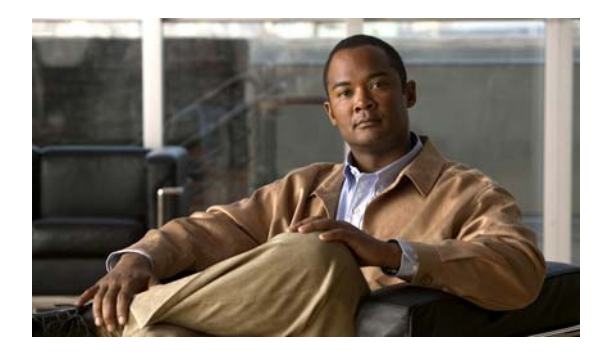

ΙΝΟΕΧ

### Α

about Cisco Unity Connection Serviceability 1-1 Voice Network Map tool 7-1 accessing Cisco Unity Connection Serviceability 1-3 Help 1-4 activating services 5-4 administrator workstations, configuring browsers on 1-2 alarms configurations 2-2 definitions 2-1 enabling 2-2 overview 2-1 searching for definitions in database 2-1 severity 2-2

### В

browsers, configuring on administrator workstations 1-2

### С

ſ

Call Handler Traffic report, description **6-4** 

viewing definitions 2-2

Cisco Unified Real-Time Monitoring Tool. See RTMT configuring

browsers on administrator workstations 1-2

remote access to other Connection locations in a Connection site, for Voice Network Map tool 7-2

#### Control Center

list of services 5-1

using to manage services 5-4

### D

database, searching for alarm definitions 2-1
deactivating services 5-4
diagnostic traces, overview 3-1
Dial Plan report, description 6-2
Dial Search Scope report, description 6-2
Distribution Lists report, description 6-3

### F

feature services list of 5-1 starting, stopping, restarting and refreshing 5-4 finding version 1-4 Firefox, configuring on administrator workstations 1-2 functionality in Cisco Unity Connection Serviceability 1-1

#### G

generating reports 6-5

### Η

Help, accessing 1-4

#### I

interface, using 1-4

Internet Explorer, configuring on administrator workstations 1-3

#### L

log files, configuring for traces 3-2

#### Μ

macro traces enabling 3-9 list of 3-10 Mailbox Store report, description 6-2 managing ports in a Cisco Unity Connection cluster 4-1 server status in a Cisco Unity Connection cluster 4-1 Message Traffic report, description 6-2 micro traces enabling 3-2

list of 3-3

#### 0

Outcall Billing Detail report, description 6-4 Outcall Billing Summary report, description 6-4

#### Ρ

parameters, setting for reports 6-4
Phone Interface Failed Logon report, description 6-1
Port Activity report, description 6-2
ports, managing in a Cisco Unity Connection cluster 4-1

#### R

refreshing services 5-4 reports descriptions of 6-1 generating 6-5

```
setting configuration parameters 6-4
viewing 6-5
RTMT, using to collect and view alarms 2-1
```

### S

server status, managing in a Cisco Unity Connection cluster 4-1 services activating 5-4 deactivating 5-4 list of 5-1 refreshing 5-4 starting 5-4 stopping 5-4 setting report configuration parameters 6-4 SpeechView Activity Report By User, description 6-4 SpeechView Activity Summary Report, description 6-4 SQL database, searching for alarm definitions 2-1 starting services 5-4 stopping services 5-4 System Configuration report, description 6-4

#### Т

traces

configuring log files 3-2 macro, enabling 3-9 macro, list of 3-10 micro, enabling 3-2 micro, list of 3-3 overview 3-1 Transfer Call Billing report, description 6-3

### U

Unused Voicemail Accounts report, description 6-3 User Lockout report, description 6-3 User Message Activity report, description 6-3

User Phone Login and MWI report, description 6-3 Users report, description 6-1 using interface 1-4

### V

ſ

version, finding 1-4
viewing

replication status information in Voice Network Map
tool 7-3
reports 6-5

Voice Network Map tool

about 7-1
configuring remote access to other Connection
locations in a Connection site 7-2
viewing replication status information 7-3

Index

1